## How to View Pupil's Attendance

# Step 1

Log into Gibbon system via a laptop.

## Step 2

Note down your class codes.

# Step 3

| 🛆 SA Website - Google D 🗙   🚍 Guide to Logging Term 🗴   🚍 Untitled document - G 🗙   M (no subject) - aminaha 🗴 💽 S A - Gibbon 🛛 🗴                                                                                                    | Salaam Academy – Kno 🗙   New Tab 🛛 🗙   🕂 🧮 🗖 🗡                                                                                                    |
|----------------------------------------------------------------------------------------------------|----------------------------------------------------------------------------------------------------|
| ← → C 🔒 salaamacademy.co.uk/admin//index.php#                                                                                                    | ☆ 🕕 :                                                                                                    |
| 🛗 Apps M Gmail 💶 YouTube 💡 Maps 🖒 BBC iPlayer 🕌 Netflix                                                                                                    |                                                                                                    |
|                                                                                                    | Aminah Alam . Logout . Preferences                                                                                                    |
| SALAAM<br>ACADEMY                                                                                                    | FAST FINDER: ACTIONS, STUDENTS Go Total Student Evolution: 419                                                                                      |
| HOME ASSESS LEARN PEOPLE OTHER                                                                                                    | <del>٨.</del>                                                                                                    |
| STAFF DASHBOARD Behavlour                                                                                                    | MY CLASSES                                                                                                    |
| Planner Data Updater                                                                                                    | CLASS PEOPLE                                                                                                    |
| Form Groups TODAY'S LESSONS Staff Students                                                                                                    | QS.KF08-SUN &                                                                                                    |
| There are no records to display.                                                                                                    | ROLE SWITCHER                                                                                                    |
| MY TIMETABLE<br>≤Last Week Tinis Week Next Week ≥ 12/03/2021 Go                                                                                                    | You have multiple roles within the system. Use<br>the list below to switch role<br><u>Administrator</u><br><u>Teacher (Active)</u><br><u>Parent</u> |
|                                                                                                    | YEAR SWITCHER                                                                                                    |
| Week 30         Mon         Tue         Weed         Thu         Fri         Sat         Sun           7/me         08/82/827         08/82/827         16/82/827         16/82/827         12/82/827         12/82/827         12/82/827         12/82/827         12/82/827         12/82/827         12/82/827         12/82/827         12/82/827         12/82/827         12/82/827         12/82/827         12/82/827         12/82/827         12/82/827         12/82/827         12/82/827         12/82/827         12/82/827         12/82/827         12/82/827         12/82/827         12/82/827         12/82/827         12/82/827         12/82/827         12/82/827         12/82/827         12/82/827         12/82/827         12/82/827         12/82/827         12/82/827         12/82/827         12/82/827         12/82/827         12/82/827         12/82/827         12/82/827         12/82/827         12/82/827         12/82/827         12/82/827         12/82/827         12/82/827         12/82/827         12/82/827         12/82/827         12/82/827         12/82/827         12/82/827         12/82/827         12/82/827         12/82/827         12/82/827         12/82/827         12/82/827         12/82/827         12/82/827         12/82/827         12/82/827         12/82/827         12/82/827 | Year 2020-2021 ~<br>Switch                                                                                                    |
| 09.30                                                                                                    |                                                                                                    |
| Intup://salaamacademiy.co.uk/admini/index.php?q=/modules/attendance/attendance.php                                                                                                    |                                                                                                    |

On the homepage, hover over the **People Tab** and select **Attendance** from the drop down list.

# Step 4

| 🛆 SA Website - Google D 🗙 📔 Gu                             | uide to Logging Term 🗙 📔 🚍             | Untitled document - G   | 🗙 🛛 🎦 (no subjec                         | t) - aminahal 🗙  | 🗈 S A - Gib | bon - Attenda | × + Salaa | am Academy – Kno 🗙   New Tab 🗙                                                                                   | + - • ×                |  |
|------------------------------------------------------------|----------------------------------------|-------------------------|------------------------------------------|------------------|-------------|---------------|-----------|----------------------------------------------------------------------------------------------------|------------------------|--|
| $\leftarrow$ $\rightarrow$ $C$ $\triangleq$ salaamacademy. | .co.uk/admin//index.php?q=             | /modules/Attendan       | ce/attendance.php                        |                  |             |               |           |                                                                                                    | ☆ 🕕 :                  |  |
| 👯 Apps 附 Gmail 🖪 YouTube 🤇                                 | 💡 Maps 🜓 BBC iPlayer                   | Netflix                 |                                          |                  |             |               |           |                                                                                                    |                        |  |
|                                                            |                                        |                         |                                          |                  |             |               |           | Aminah Alam . <u>Logout</u> . <u>Prefer</u>                                                                      | ences                  |  |
|                                                            | SALAAM<br>ACADEMY                      |                         |                                          |                  |             |               |           | FAST FINDER: ACTIONS, STUDENT<br>Go<br>Total Student Enrolment: 4                                                | 15<br>4<br>49          |  |
| номе                                                       | HOME ASSESS LEARN PEOPLE OTHER         |                         |                                          |                  |             |               |           |                                                                                                    |                        |  |
|                                                            | > <u>Attendance</u> > View Daily Atten | idance                  | FUTURE INFORMATION<br>Set Future Absence | -                |             |               |           |                                                                                                    |                        |  |
| Date<br>Formel                                             | Date *<br>Format: dd/mm/yyyy           |                         |                                          | 12/03/2021       |             |               |           | REPORTS<br>Attendance Summary by Date<br>Classes Not Registered<br>Form Groups Not Registered<br>Student History | -                      |  |
| Staff                                                      | -                                      |                         |                                          | Alam, Aminah     | (a.alam)    |               | ~         | Students Not Onsite<br>Students Not Present                                                                      |                        |  |
| * deno                                                     | otes a required field                  |                         |                                          |                  |             | Clear Filter  | S Go      | TAKE ATTENDANCE<br>Attendance By Class<br>Attendance By Person                                                   | -                      |  |
| MY                                                         | CLASSES                                |                         |                                          |                  |             |               |           | Attendance By Form Group<br>View Daily Attendance                                                                |                        |  |
| Grou                                                       | up Recent History                      |                         |                                          |                  | Today       | In Out        | Actions   |                                                                                                    |                        |  |
| QS.H<br>SUN                                                | KF08-<br>Mar Mar                       | 05 06 07<br>Mar Mar Mar | 08 09 10<br>Mar Mar Mar                  | 11 12<br>Mar Mar |             |               | 1         |                                                                                                    |                        |  |
| https://salaamacademy.co.uk/admin//index.pl                | hp?q=/modules/Attendance/rep           | oort_summary_byDate.p   | hp 18 09 10                              | 11 12            |             |               |           |                                                                                                    |                        |  |
| Type here to search                                        | (                                      | ) 🗄 💽                   | 📁 🗲 📒                                    | 2                |             |               |           | (1)<br>(1)                                                                                                    | ) ^ 🛥 📼 🦟 12/03/2021 🐻 |  |

On the **View Daily Attendance Page**, select **Attendance Summary by Date**. This is found on the far right hand side of the page, under **Reports**.

## Step 5

| 🛆 SA Website - Google Drive                            | 🗙 🛛 🚍 Guide to Logging Termly Hifo 🗙 🗍 🧮 Untitled document - Google 🛛 🗙                 | M (no subject) - aminahalam@ × C S A - Gibbon - Atter                                                    | ndance x New Tab x + - O X                                                   |  |  |  |  |  |  |
|--------------------------------------------------------|-----------------------------------------------------------------------------------------|----------------------------------------------------------------------------------------------------|------------------------------------------------------------------------------|--|--|--|--|--|--|
| $\leftrightarrow$ $\rightarrow$ C $\triangleq$ salaama | C & salaamacademy.co.uk/admin/index.php?q=/modules/Attendance/report_summary_byDate.php |                                                                                                    |                                                                              |  |  |  |  |  |  |
| 👯 Apps 附 Gmail 🖪 Yo                                    | uTube ♀ Maps 🖒 BBC iPlayer 関 Netflix                                                    |                                                                                                    |                                                                              |  |  |  |  |  |  |
|                                                        |                                                                                         |                                                                                                    | Aminah Alam . Logout . Preferences                                           |  |  |  |  |  |  |
|                                                        | SALAAM<br>ACADEMY                                                                       |                                                                                                    | FAST FINDER: ACTIONS, STUDENTS<br>Go<br>Total Student Enrolment: 419         |  |  |  |  |  |  |
|                                                        | HOME ASSESS LEARN PEOPLE OTHER                                                          | <b>↓</b> ₽                                                                                               |                                                                              |  |  |  |  |  |  |
|                                                        | Home > Attendance > Attendance Summary by Date                                          |                                                                                                    | FUTURE INFORMATION Set Future Absence                                        |  |  |  |  |  |  |
|                                                        | CHOOSE DATE                                                                             |                                                                                                    |                                                                              |  |  |  |  |  |  |
|                                                        | Start Date *<br>Format: dd/mm/yyyy                                                      | 10/01/2021                                                                                               | Attendance Summary by Date<br>Classes Not Registered                         |  |  |  |  |  |  |
| End Date *<br>Format: ddfmrufyyyy                      |                                                                                         | 07/03/2021                                                                                               | Point Student Not Registered<br>Student Not Onsite<br>Students Not Present   |  |  |  |  |  |  |
|                                                        | Group By ^<br>Class *                                                                   | Class  All Students Class                                                                                | TAKE ATTENDANCE                                                              |  |  |  |  |  |  |
|                                                        | Sort By *                                                                               | Form Group<br>Surname V                                                                                  | Attendance By Celass<br>Attendance By Form Group<br>Attendance By Form Group |  |  |  |  |  |  |
|                                                        | * denotes a required field                                                              | View Daily Attendance                                                                                    |                                                                              |  |  |  |  |  |  |
|                                                        |                                                                                         |                                                                                                    |                                                                              |  |  |  |  |  |  |
|                                                        | Powered by<br>Created un                                                                | Gibbon v20.0.00   © Salaam Academy 2021<br>der the <u>GNU GPL</u> at <u>ICHK   Credits   Translators</u> | لالسه                                                                        |  |  |  |  |  |  |
| F P Type here to se                                    | arch 🛛 🔿 🛱 🌔 🗮 🗲 💼                                                                      | ò 💿                                                                                                    | $() \land \frown = (n + 22:36)$                                              |  |  |  |  |  |  |

On the **Choose Date** page enter the following for each of the given fields:

### **Start Date**

Enter the first teaching date for the **current term** 

#### **End Date**

Enter the **last date that you have actually taught** (the system will not allow a future date)

#### **Group By**

Select Class option from the drop down list

### Class

Select your class using the code noted from your register

### Then hit Go

# Step 6

| 🝐 SA Website - Google Drive                        | 🗙 📔 Guide to Logging Termly Hifo 🗙 📔 Untitled document - Google 🗙                         | 附 (no subje      | ct) - amii | nahalam | n@∈ ×    | C        | S A - Gibt           | bon - Att      | endance ×  | New Tab            | ×              | +            | - | ٥ | × |
|----------------------------------------------------|-------------------------------------------------------------------------------------------|------------------|------------|---------|----------|----------|----------------------|----------------|------------|--------------------|----------------|--------------|---|---|---|
| $\leftrightarrow$ $\rightarrow$ C $\bullet$ salaam | academy.co.uk/admin//index.php?q=%2Fmodules%2FAttendance%2Freport_                        | _summary_byD     | ate.php    | 8 date  | Start=   | 10%2F0   | 01%2F20              | 0218/da        | teEnd=07%2 | F03%2F2021&group=c | lass&gibbonCou | urseClassID= | ☆ | 0 | : |
| 👯 Apps M Gmail 🚺 Yi                                | ouTube 💡 Maps 👂 BBC iPlayer 🕌 Netflix                                                     |                  |            |         |          |          |                      |                |            |                    |                |              |   |   |   |
|                                                    | · wrow. wwrongyyy                                                                         |                  |            |         |          |          |                      |                | Students   | Not Onsite         |                |              |   |   | - |
|                                                    | Group By *                                                                                | Class 🗸          |            |         | ~        | Studente | ind <u>t riesent</u> |                |            |                    |                |              |   |   |   |
|                                                    | Class *                                                                                   | QS.KF08-SUN V    |            |         |          | ~        | TAKE AT<br>Attendar  | TENDANCE       |            |                    |                |              |   |   |   |
|                                                    | Sort By *                                                                                 | Surname 🗸        |            |         |          | ~        | Attendar<br>Attendar | Ice By Person  |            |                    |                |              |   |   |   |
|                                                    | * denotes a required field                                                                | Clear Filters Go |            |         |          |          | View Da              | ily Attendance |            |                    |                |              |   |   |   |
|                                                    |                                                                                           |                  |            |         |          |          | _                    |                |            |                    |                |              |   |   |   |
|                                                    | REPORT DATA: JAN 10 - MAR 7, 2021                                                         |                  |            |         |          |          |                      |                |            |                    |                |              |   |   |   |
|                                                    | Total number of school days to date: 137<br>Total number of school days in date range: 44 |                  |            |         |          |          |                      |                |            |                    |                |              |   |   |   |
|                                                    |                                                                                           |                  |            |         |          |          |                      |                |            |                    |                |              |   |   |   |
|                                                    |                                                                                           |                  |            |         |          |          | Print                |                |            |                    |                |              |   |   |   |
|                                                    |                                                                                           |                  |            | IN      |          |          | OUT                  |                |            |                    |                |              |   |   |   |
|                                                    | From                                                                                      |                  |            |         | <u>2</u> |          |                      |                |            |                    |                |              |   |   |   |
|                                                    | Group Name                                                                                |                  |            | -Late   | ۳.       |          |                      | ₽              |            |                    |                |              |   |   |   |
|                                                    |                                                                                           |                  | sent       | sent    | sent     | sent     |                      | E.             |            |                    |                |              |   |   |   |
|                                                    |                                                                                           |                  | a d        | Pre     | A .      | Ab.      | Lef                  | Let            |            |                    |                |              |   |   |   |
|                                                    |                                                                                           |                  |            |         |          |          |                      |                |            |                    |                |              |   |   |   |

A table will be shown at the bottom of the same page, titled Report Data. This table summarises attendance for each pupil.

Take either a photograph, screenshot or note down the attendance from this chart. It is important that you do this as it will be difficult to switch to this table from the reporting section.

If you have additional classes, repeat from step 5.

### Step 7

You are now ready to complete the Report template. Please refer to the relevant guide for your subject.